# Pocket 3D v15

Publish Date: 17 April 2023

Document Version: SQG2068-RevA

#### Η ΤΟΡΟΟΛ

## **Stake out Polyline**

The steps to stakeout polyline is following

- Select Tools > Stakeout polyline > Select the desired polyline
- Select OK

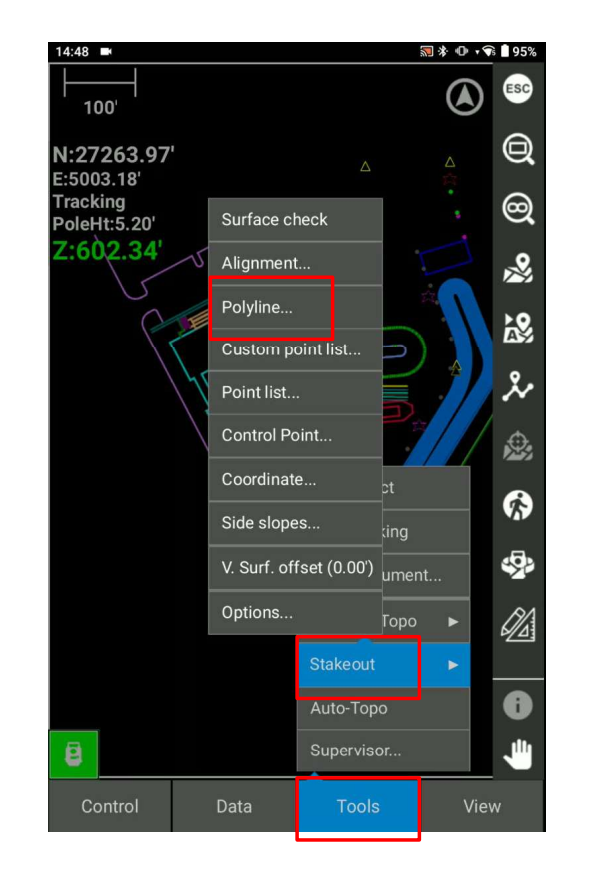

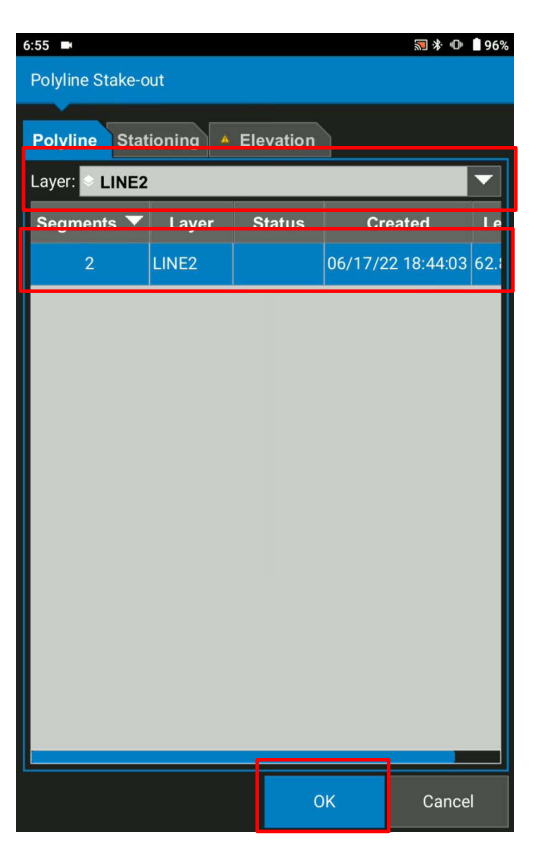

Publish Date: 17 April 2023

Document Version: SQG2068-RevA

#### Η ΤΟΡΟΟΛ

# **Stake out Polyline**

Options of polyline stakeout mode

- Running station
  To show where you are against the polyline
- Closest Transition point To show the distance from the current position to the closest transition point
- Transition points
  To show the distance from the current position to the transition points
- Interval points
  Based on the interval (e.x 50'), we can stake
- Transition/Interval Based on the defined interval like 50' and transition points, we can stake
- Specified stations
  Stake out the specified stations location

Publish Date: 17 April 2023

Document Version: SQG2068-RevA

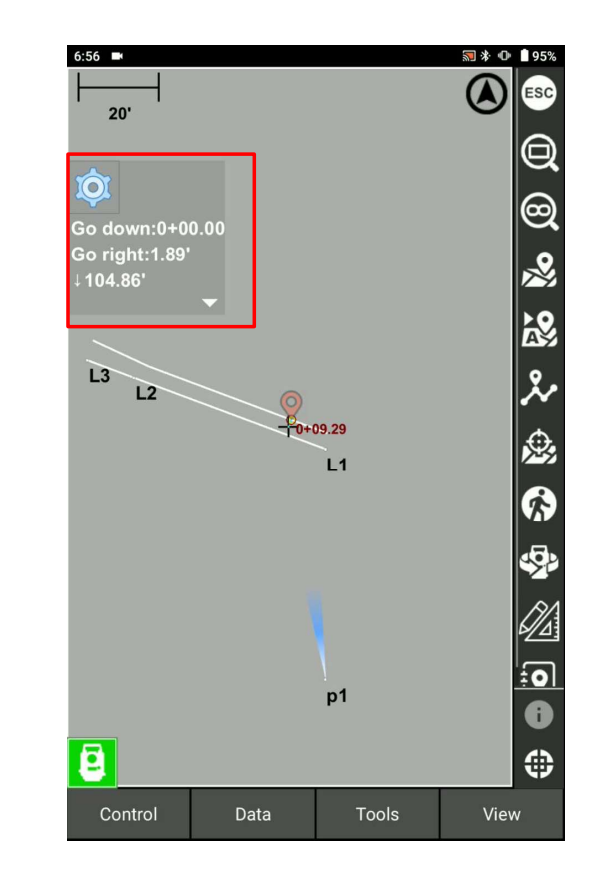

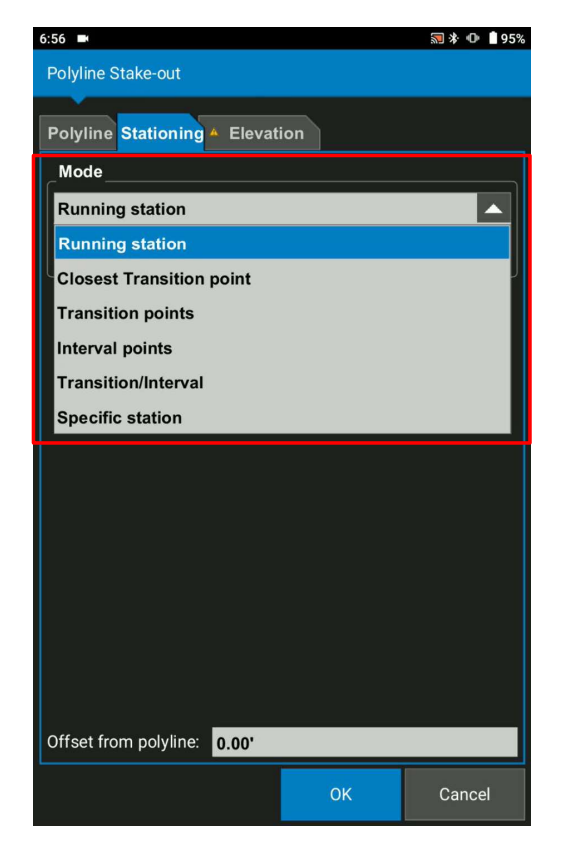

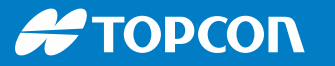

# **Stake out Polyline (Horizontal Offset)**

Can be added right/left offset from polyline e.x. 7.80'

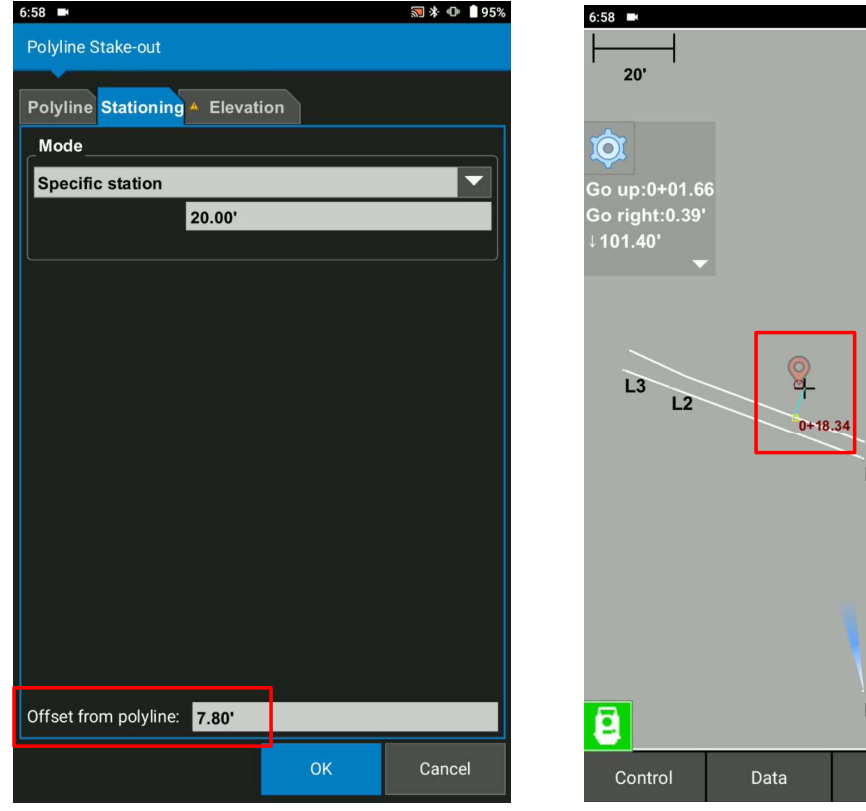

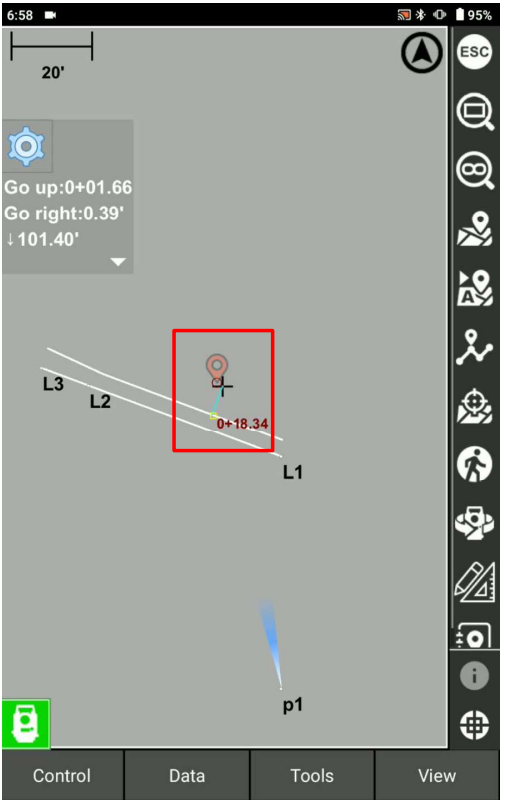

Publish Date: 17 April 2023

Document Version: SQG2068-RevA

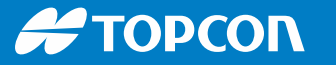

## **Stake out Polyline (Vertical Offset)**

Elevation off set value can be added

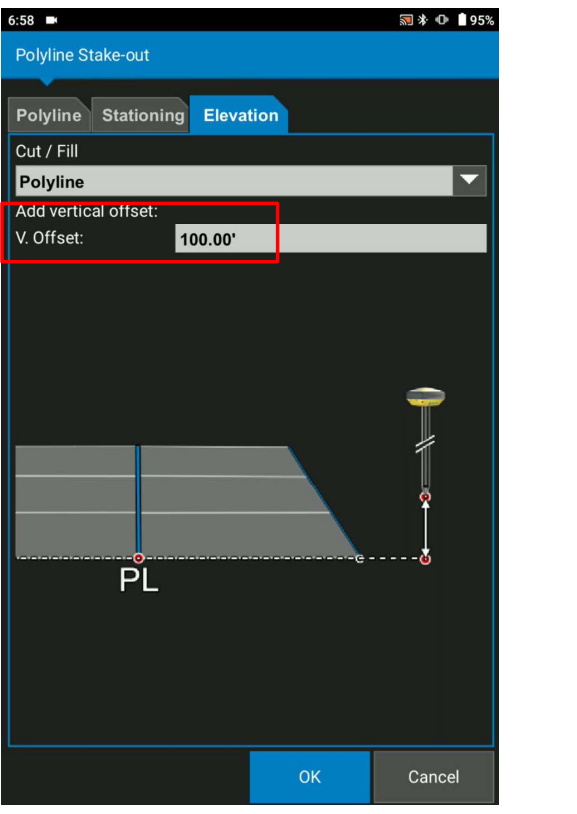

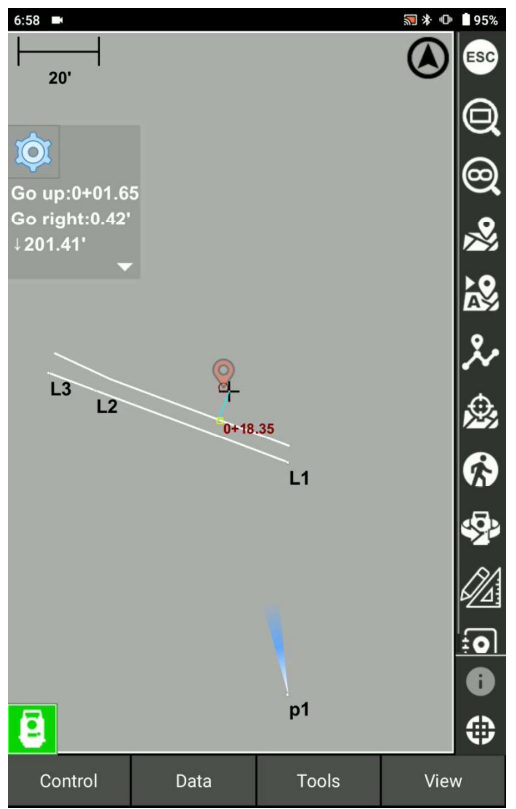

Publish Date: 17 April 2023

Document Version: SQG2068-RevA

#### Η ΤΟΡΟΟΛ

# **Stake out Polyline from Map**

- Select the polyline
- Press and hold the map view
- Select Linework

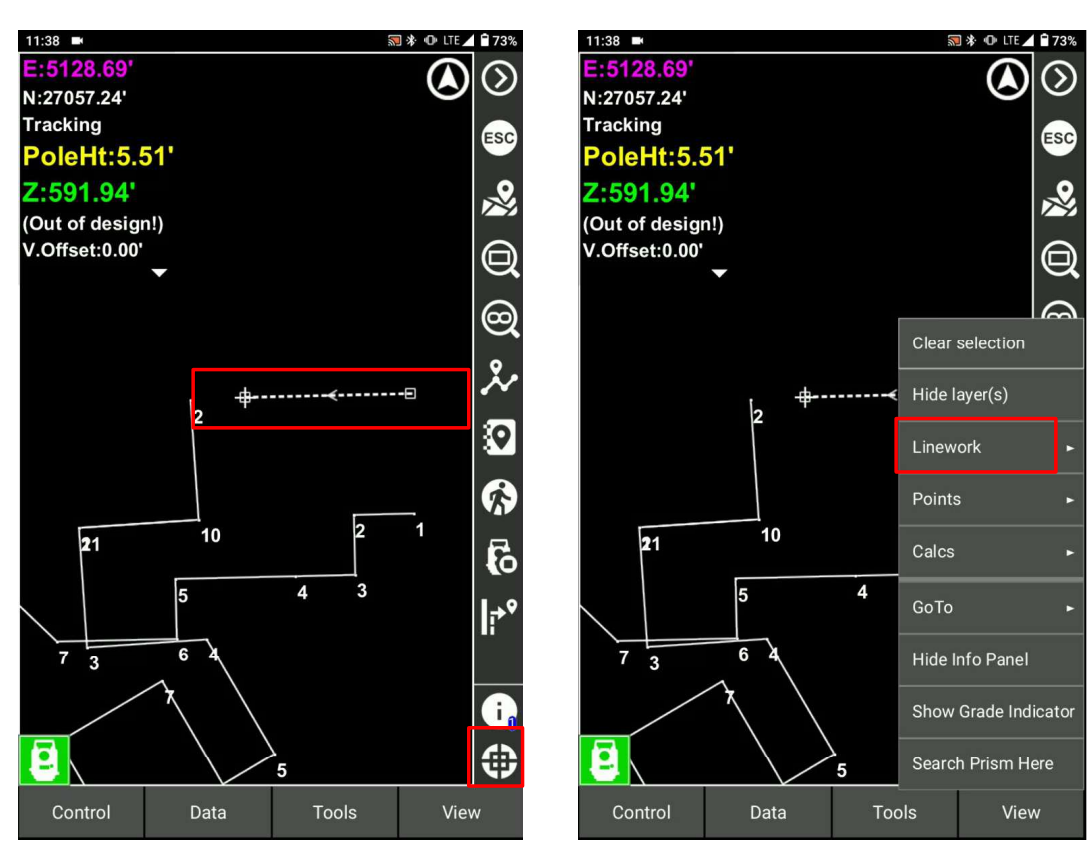

Document Version: SQG2068-RevA

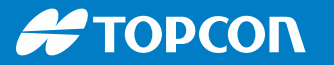

#### **Stake out Polyline from Map**

- Select Stake out Polyline
- Select OK

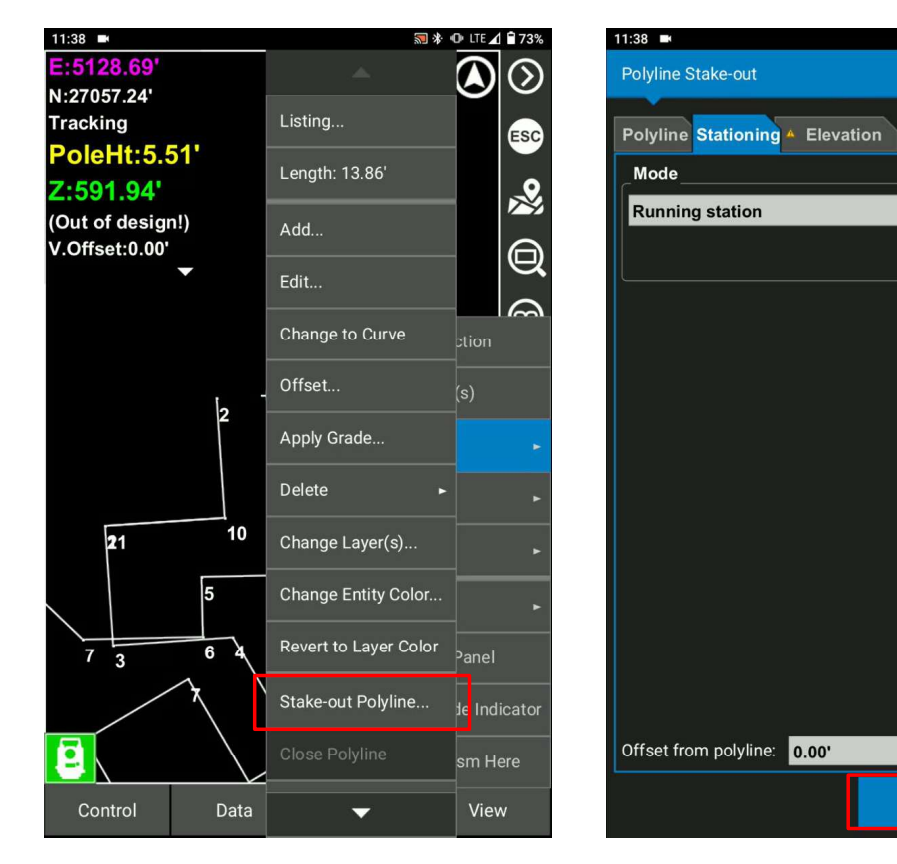

Publish Date: 17 April 2023

Document Version: SQG2068-RevA

Software Version:

Cancel

🔝 🕸 🕕 🕈 LTE 🖌 🗎 73%

-

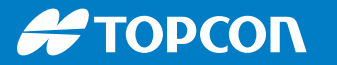

## **Stake out Polyline from Map**

Start staking out polyline from the map

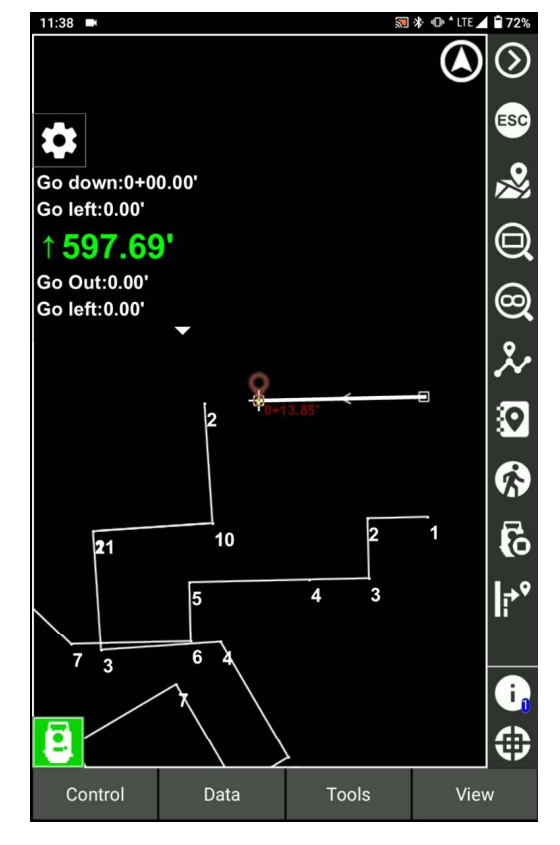

Publish Date: 17 April 2023